# Como agregar el XUPV5 board para Co-Simulación en Hardware con System Generator/Simulink

Nota Técnica 5

Cristian Sisterna

# **Descripción:**

Co-Simulación en Hardware (Hardware Co\_Simulation) es una poderosa herramienta en el ambiente de desarrollo Simulink-System Generator. Permite al diseñador simular en 'paralelo' en real-hardware, lo mismo que se simula en software usando los bloques de SysGen.

Cando uno instala la versión full de ISE, al instalar System Generator por defecto se instalan lo que se llaman 'plug-in' de los boards DSP de Xilinx. Sin embargo, dado que el XUPV5 board no es considerado un 'board DSP' no aparece en la lista de opciones de los boards para llevar a cabo co-simulation. Si aparece el ML505 board, que CASI igual que el XUPV5, pero con una 'pequeña' diferencia: el ML505 tiene un Virtex 5 XC5VLX50T, mientras que el XUPV5 tiene un XC5VLX110T. Pequeña gran diferencia que hace que NO se pueda usar el plug-in del board ML505 para el board XUPV5. Entonces... cuál es la salida/solución si uno tiene el XUPV5 y quiere hacer Co-Simulación?????

# Agregando el XUPV5 a la Lista de Boards de Co-Simulación

#### Paso 1:

Una vez abierto Simulink y abriendo colocado el bloque 'System Generator' en un diseño cualquiera, abrir el bloque 'System Generator' (doble click sobre el bloque). La ventana de configuración del bloque 'SysGen' aparecerá. Seleccione en 'Compilation' la opción 'Hardware Co-Simulation', y luego en el menú siguiente seleccione 'New Compilation Target'.

| System Generator: test                                             |
|--------------------------------------------------------------------|
| System Generator: test                                             |
| System Generator: test                                             |
| System Generator: test                                             |
| System Generator: test                                             |
| System Generator: test 📃 🗖 🎽                                       |
|                                                                    |
| Compilation Options                                                |
| Compilation :                                                      |
| HDL Netlist                                                        |
| Pert NGC Netlist                                                   |
| Bitstream                                                          |
| EDK Export Tool                                                    |
| Tarc Hardware Co-Simulation  ML402                                 |
| Jne Timing and Power Analysis ML506                                |
| Synthesis tool : ML506 JTAG NMM                                    |
| XST ML605                                                          |
| S3ESK NMM Ports                                                    |
| Create testbench SP601                                             |
| Clocking Options                                                   |
| FPGA clock period (ns) : Spartan-3A DSP 3400A Development Platform |
| 10 Spartan 3E Starter Kit                                          |
| Multirate implementation XtremeDSP Development Kit                 |
| Clock Enables Vew Compilation Target                               |
|                                                                    |

~

Help

#### Paso 2:

La ventana 'System Generator Board Description Builder' se abrirá.

🛃 System Generator: test Compilation Options Compilation :  $\geq$ 

Block icon display:

Provide clock enable clear pin Override with doubles :

Simulink system period (sec) :

Generate OK

Part

| 😣 System Ge   | nerator Boar | d Description | Builder |              |
|---------------|--------------|---------------|---------|--------------|
| Target Board  | Information- |               |         |              |
| Board N       | lame         |               |         |              |
| -System Clock | ć            |               |         |              |
| Frequency (N  | /Hz)         | Pin Locatio   | n 📃 🗖   | Differential |
| JTAG Option   | s            |               |         |              |
| Boundary So   | an Position  | IR Lengths    |         | Detect       |
| Targetable D  | evices       |               |         |              |
| Family        | Part         | Speed         | Package | Add >        |
|               |              |               |         | Delete       |
| Non-Memory    | -Mapped Port | s             |         |              |
| Port Name     | Directi      | on V          | Vidth   | Add          |
|               |              |               |         | Edit         |
| 4             |              |               |         | Delete       |
| Help          | Load         | Save Zip      | Install | Exit         |

According to Block Settings

Cancel

1

Default

Apply

En esta ventana hay varios elementos a configurar. Se analizarán los mismos a continuación.

#### Paso 3:

'Target Board Identification': Board Name: puede usarse cualquier nombre. Convenientemente use uno que facilite la identificación del board. Por ejemplo, XUPV5.

#### Paso 4:

'System Clock': 1- Frequency(MHZ): escribir la frecuencia del reloj del board que se usará normalmente como fuente de reloj para el FPGA. El oscilador de entrada al LX110T es de 100MHz. 2- Pin Location: el pin de E/S por el cual entra el oscilador al FPGA: AH15.

#### Paso 5:

'JTAG Options': por defecto la comunicación entre el board y el PC se hará usando JTAG. Hay otra opción que es la de usar Ethernet, pero como la configuración es más complicada explicare ahora la de JTAG, después, de acuerdo a los pedidos, puedo explicar la de Ethernet. Las opciones de la configuración JTAG son: 1- Boundary Scan Position: esta es la posición del FPGA en la cadena JTAG de dispositivos en el board. El valor a introducir acá es 5, es decir es el quinto dispositivo de la cadena. Usando iMPACT es posible 'ver' la cadena y deducir la posición del FPGA. 2- IR Length: este es un parámetro necesario para la comunicación a través de JTAG. Si está el board conectado a su PC/Laptop por medio del cable JTAG, presione 'Detect' para que automáticamente se invoque iMPACT y llene los datos requeridos. Si no tiene el board conectado directamente escriba: 16,16,8,8,10.

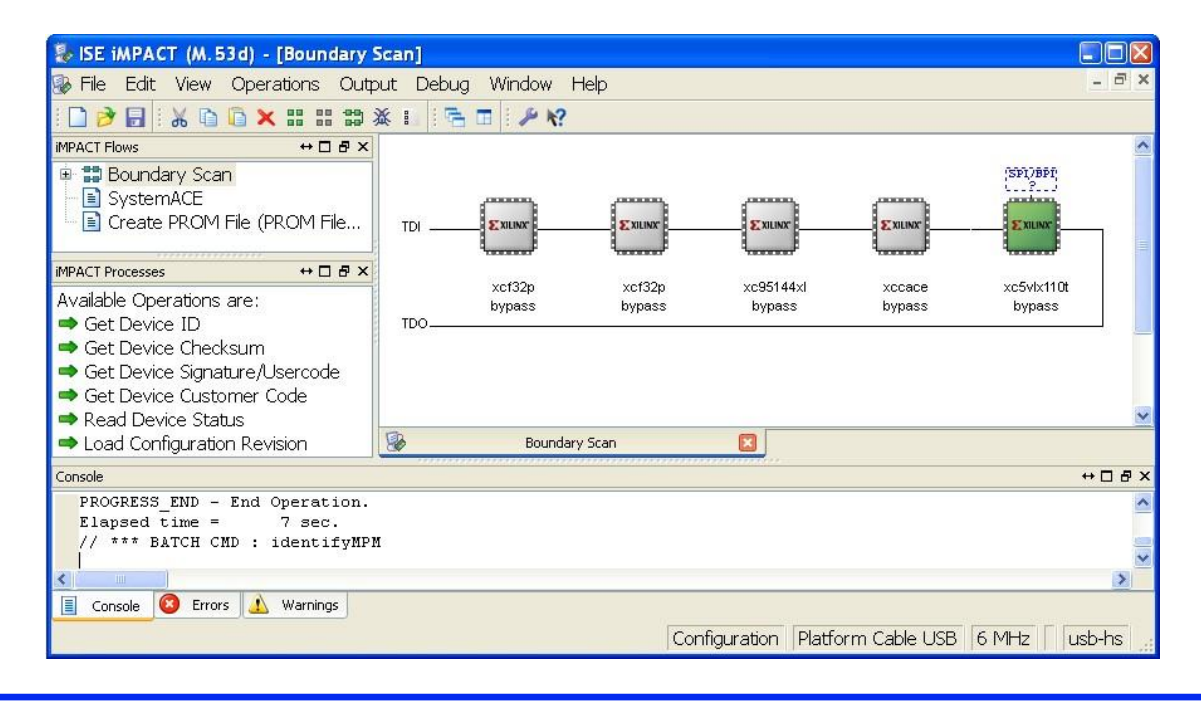

#### Paso 6:

'Targetable Devices': en esta sección se debe introducir el FPGA que usa el board XUPV5. Click 'Add' y seleccione: Virtex 5, XC5VLX110T, Speed -1, package ff1136. Click OK.

Hasta acá la configuración de esta ventana debería ser similar a la mostrada a continuación:

| 😝 System G  | ienerator Boar  | d Descriptio | n Builder          |            |
|-------------|-----------------|--------------|--------------------|------------|
| -Target Boa | rd Information— |              |                    |            |
| Board       | Name XUPV5      |              |                    |            |
| System Clo  | ck              |              |                    |            |
| Frequency   | (MHz) 100       | Pin Loca     | tion AH15 Di       | fferential |
| JTAG Optio  | ns              |              |                    |            |
| Boundary S  | Scan Position 5 | IR Lengt     | hs 16, 16, 8, 8, 1 | Detect     |
| Targetable  | Devices         | -            |                    | ,          |
| Family      | Part            | Speed        | Package            | Add >      |
| qvirtex5    | xq5vlx110t      | -1           | ef1136             | Delete     |
|             |                 |              |                    | Belete     |
| Non-Memor   | y-Mapped Ports  | ;            |                    |            |
| Port Name   | Directio        | n            | Width              | Add        |
|             |                 |              |                    | Edit       |
|             |                 |              |                    | Delete     |
| Help        | Load            | Save Zip     | Install            | Exit       |

#### Paso 7:

En la sección 'Non-Memory Mapped Ports' click el botón 'Add' para agregar algunos puertos de E/S del FPGA que considere necesarios. La ventana 'Configure a Port' aparecerá. Introduzca el nombre del puerto de E/S, seleccione la dirección del mismo, y la ubicación (Location). Opcionalmente puede también seleccionar si el puerto deber ser configurado con el resistor de Pullup o Pulldown. Una vez terminado con estas configuraciones, Click 'Add Pin'. El puerto de E/S configurado sera ahora mostrado en la parte llamada 'Pin List'. Para introducir otro puerto seleccione 'Save and Starte New'. Se pueden introducir tantos puertos como hagan falta. Una vez concluida esta tarea, presione 'Save and Close'.

|                 | Port Name | AudioOut |         | ) Input 💿 | ) Output   |
|-----------------|-----------|----------|---------|-----------|------------|
| New Pin-<br>Pir |           |          | UP DPUL | LDOWN (   | Add Pin    |
| Pin List-       |           |          |         |           |            |
| Index           | Pin LOC   | PULLUP   | PULLD   | FAST      | Move Up    |
| 0               | AG16      |          |         |           | Move Do    |
|                 |           |          |         |           | Delete Pin |

Nota importante: Se aclara que este paso es totalmente OPCIONAL para la Co-Simulación.

#### Paso 8:

Una vez completados los pasos anteriores, la siguiente figura debería ser similar a la que tienes en tu computadora (excepto por los 'Non-Memory Mapped Ports', que pueden no estar o pueden ser otros).

| 😫 System Ge   | nerator Board  | Descriptio | n Builder             |             |
|---------------|----------------|------------|-----------------------|-------------|
| -Target Board | Information—   |            | and the second second |             |
| Board N       | lame XUPV5 JT  | AG         |                       |             |
| System Clock  | le             |            |                       |             |
| Frequency (M  | 1Hz) 100       | Pin Locat  | ion AH15 D            | ifferential |
| JTAG Options  | -              |            |                       |             |
| Boundary Sc   | an Position 5  | IR Length  | ns 16, 16, 8, 8, 1    | Detect      |
| -Targetable D | evices         |            |                       |             |
| Family        | Part           | Speed      | Package               | Add >       |
| qvirtex5      | xq5vlx110t     | -1         | ef1136                | Delete      |
|               |                |            |                       | Locot       |
| -Non-Memory   | -Mapped Ports- |            |                       |             |
| Port Name     | Direction      | า 🗌        | Width                 | Add         |
| AudioIn       | in             | 1          | 000                   | Edit        |
| AudioOut      | out            | 1          |                       |             |
| AudioSync     | in             | 1          |                       | Delete      |
| Help          | Load           | Save 7in   | Instal                | Exit        |

## Paso 9:

Presionar 'Install' para instalar la configuracion del XUPV board en el directorio de plug-in de SysGen.

| 😝 System Gen        | erator Board De | scription Builder      |               |
|---------------------|-----------------|------------------------|---------------|
| Target Board 1      | nformation      |                        |               |
| Board Na            | me XUPV5        |                        |               |
| -System Clock-      |                 |                        |               |
| Frequency (MH       | tz) 100 F       | Pin Location AH15      | ]Differential |
| JTAG Options        |                 |                        |               |
| Boundary Sca        | n Position 5 I  | R Lengths 16, 16, 8, 8 | 1 Detect      |
| -Targetable De      | Install         | ×                      |               |
| Family              | i) Installati   | ion complete           | Add >         |
| qvirtex5            |                 |                        | Delete        |
|                     |                 | Aceptar                |               |
| -Non-Memory-N       | /lapped Ports   |                        |               |
| Port Name           | Direction       | Width                  | Add           |
| AudioIn<br>AudioOut | in              | 1                      | Edit          |
| AudioBitClk         | in              | 1                      | Delete        |
| AudioSync           | in              | 1                      |               |
|                     |                 |                        |               |
| Help                | Load S          | ave Zip Instal         | l Exit        |

Navegue hasta el directorio:

../Xilinx/<versión>/ISE\_DS/ISE/sysgen/plugins/compilation/Hardware Co-Simulation

En ese directorio debería ahora aparecer el directorio XUPV5 JTAG, tal como muestra la siguiente figura:

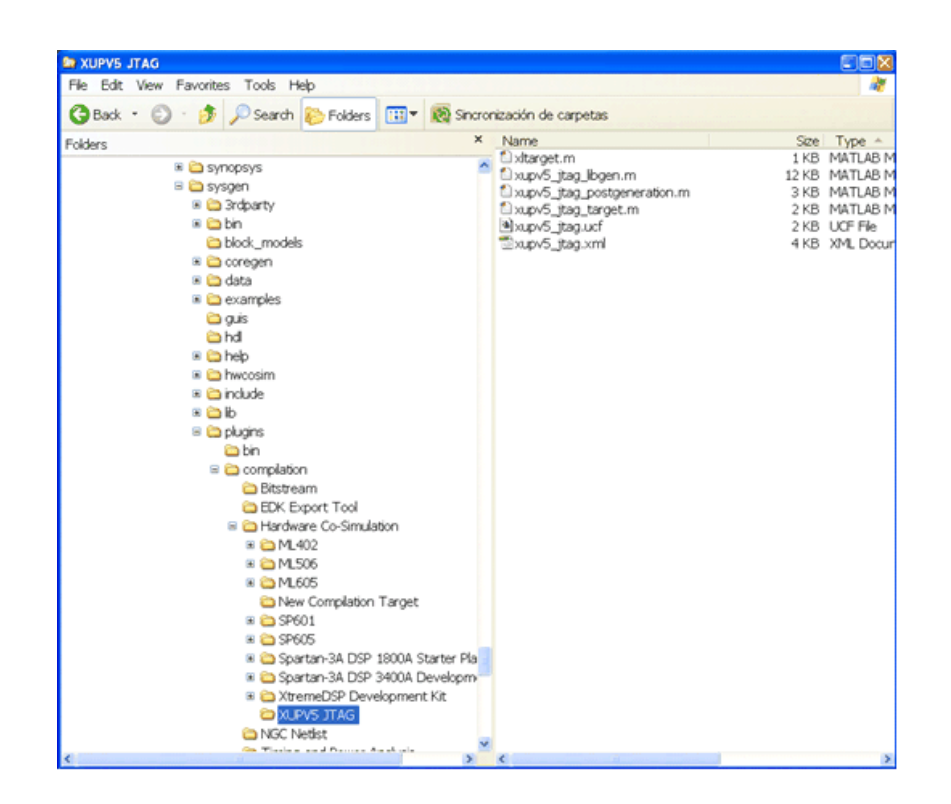

## **Paso 10:**

Finalizada la instalación una ventana de Simulink aparecerá con los puertos de E/S configurados.

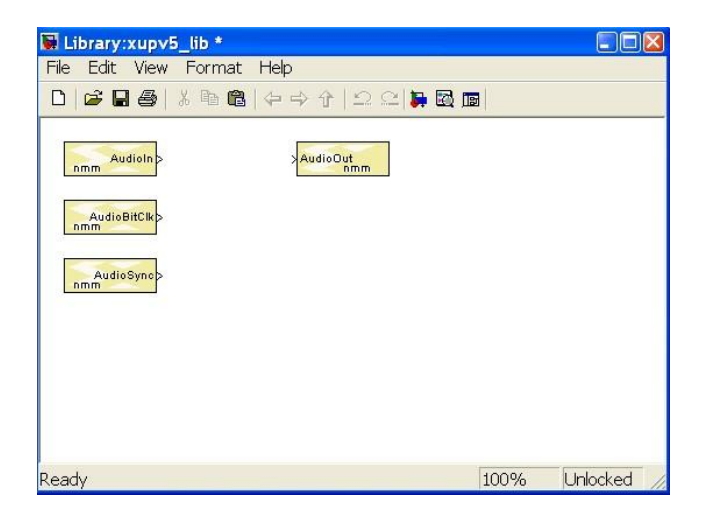

Grabe la librería de los puertos de E/S. Estos puertos pueden ahora usarse en cualquier sistema con System Generator.

#### **Paso 11:**

Para probar que todo está instalado correctamente. Cierre Matlab y luego ábralo nuevamente. En cualquier sistema de Simulink con el bloque System Generator, abra el bloque System Generator, y seleccione en 'Compilation', 'Hardware Co-Simulation'. Ahora debería aparecer en la lista XUPV5 JTAG, tal como se observa en la siguiente figura.

| 🐱 test              |                                                                                                    |                                                                                                    |                   |
|---------------------|----------------------------------------------------------------------------------------------------|----------------------------------------------------------------------------------------------------|-------------------|
| File Edit           | View Simulation Format Tools He                                                                                                    | lp.                                                                                                    |                   |
| 🗅 🖾 🖬               | <b>8 % 10 12</b>  0 0 0 0 0 0 0 0 0 0 0 0 0 0 0 0 0 0 0                                                                                                | = 10.0 Normal -                                                                                                    |                   |
| System<br>Generator | System Generator: test Compilation Options Compilation : HDL Netlist Part NGC Netlist Bitstream Tarc EDK Export Tool                                   |                                                                                                    |                   |
| Ready               | Ine Hardware Co-Simulation<br>Sym Timing and Power Analysis<br>XST XUP<br>Create testbench<br>Clocking Options<br>FPGA clock period (ns) : Clock       | ML402<br>ML506<br>ML605<br>SP601<br>SP605<br>Spartan-3A DSP 1800A Starter Platform<br>Spartan-3A DSP 3400A Development Platform | • • • • • • • • • |
|                     | 10       Multirate implementation :       Clock Enables       I       Provide clock enable clear pin                                                   | XUPV5 JTAG<br>XtremeDSP Development Kit<br>New Compilation Target                                                               | •                 |
|                     | Override with doubles :     According       Simulink system period (sec) :     1       Block icon display:     Default       Generate     OK     Apply | to Block Settings                                                                                                    |                   |

#### **Paso 12:**

Listo ! ... el XUPV5 puede ahora usarse para correr Co-Simulación en Hardware de su sistema Simulink.

| C7 Technology                             | www.c7t-hdl.com |
|-------------------------------------------|-----------------|
| Copyright © 2012.<br>All rights reserved. |                 |

Este documente puede ser copiado y distribuido libremente. Si es copiado por favor mantenga el logo e información de la compañía. Si parte del documento es cortado y pegado, por favor mencione C7 Technology como fuente de información. Gracias.